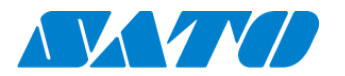

## QRコード印字手順書 -CLNX-J / CLNX-J Plus -

QRコード接続されたプリンタからはステータス情報を表す QRコードをラベルに印字することができます。当手順書では QRコードのプリンタ画面への表示から、ラベルへ印字するまでの手順を示します。

## QR コードを印字する

- 1. 操作パネルの心電源ボタンを LED が青色に点灯するまで押して、プリンタの電源を入れます。 エンプ 左ソフトキーか ▶■LINE キーを押し、オフラインにします。
- 2. オフラインで ← Enter キーを押します。
- 3. 「通信設定」⇒「ネットワーク」⇒「サービス」⇒「オンラインサービス」の順に選択します。

|   | sos ⊯® क<br>オンラインサービス |        |  |
|---|-----------------------|--------|--|
|   | sos モード               | オンデマンド |  |
|   | プリンタ認証登録              | 開始     |  |
|   | 連絡先                   | >      |  |
|   | 定期通知                  | 無効 >   |  |
|   | 通知画面                  | 印字     |  |
| ~ | QRコードオフセット            | >      |  |
| _ |                       |        |  |

 ※「オンラインサービス」が表示されない場合は、SOS プログラムのインストールが 必要ですので、以下のお客さまヘルプデスク SOS 専用窓口までご連絡ください。
電話番号 : 0120-951-301
受付時間 : 24 時間 365 日受付
専用スタッフ対応時間 9:00-17:00 (土・日・祝を除く)

- 4. 「SOS モード」が「オンデマンド」となっていることを確認します。
- 5. 「通知画面」を選択し、その中から「印字」を選択します。
- 6. 「Daily Checkup(もしくは、SOS アップデート)」を選択します。

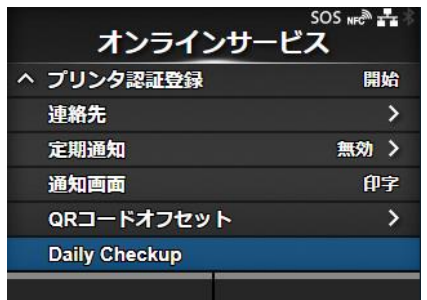

7. プリンタ画面に QR コードが表示されます。

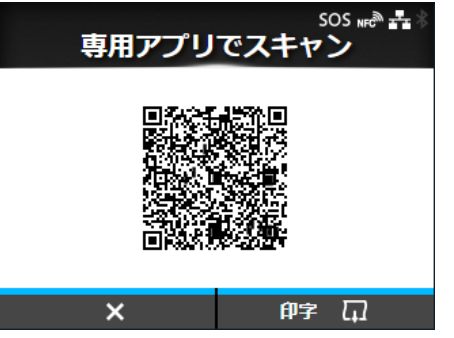

この画面でプリンタの右ソフトキー \*\*\* を押すことによって プリンタラベルに QR コードが印字されます。

1

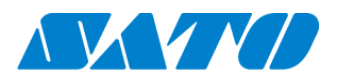

## プリンタラベルへの QR コード印字位置を調整したい場合

ラベルへ印字するQRコードの位置を調整したい場合、「オンラインサービス」メニューの「QRコードオフセット」から印字位置の 調整を行うことができます。

また、QRコードを印字するには長さ33mm以上、幅33mm以上(台紙含まず)の用紙が必要となります。

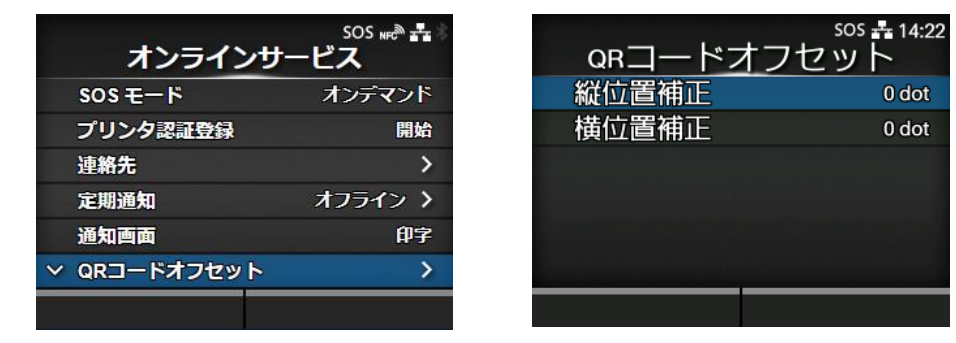